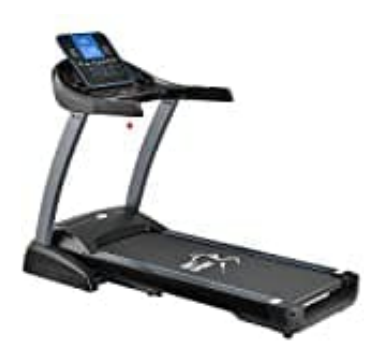

Juskys Speedrunner 7000

## Verbindung mit Kinomap

Die Laufbänder Speedrunner 3500 und 7000 sind mit der Kinomap Funktion ausgestattet. Folge den nachstehenden Schritten zur Verbindung.

In der folgenden Beispiel-Anleitung wurde die App mit dem "GOWELL TREDMILL"-Laufband verbunden.

1. Lade die Kinomap App auf Dein Smartphone oder Tablet herunter und erstelle Dein Kinomap-Konto.

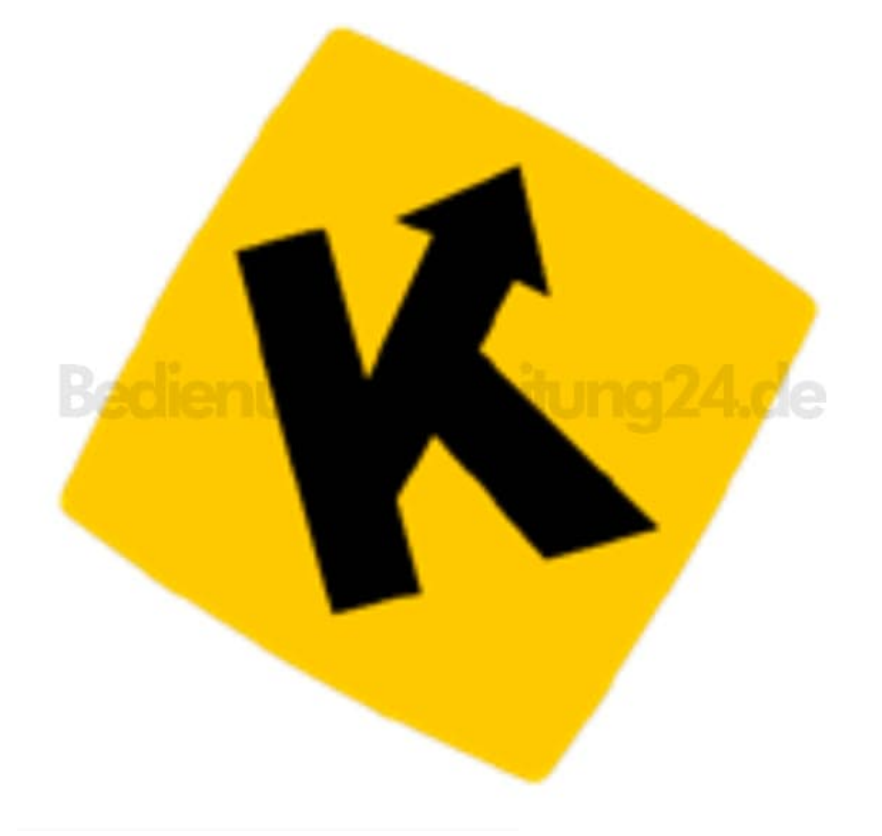

## 2. Erstelle deinen Account

- Gehe auf die Webseite des Anbieters Kinomap.
- Gebe die Adresse www.kinomap.com/de in Deinen Browser ein.

- Klicke auf "Login".
- Klicke auf "Create my account".
- Erstelle Deinen persöhnlichen Account.

Hinweis: Wenn Du die App zum ersten Mal startest, bekommst Du eine kleine Einführung in die App.

## 3. Wähle Dein **Sportgerät** aus.

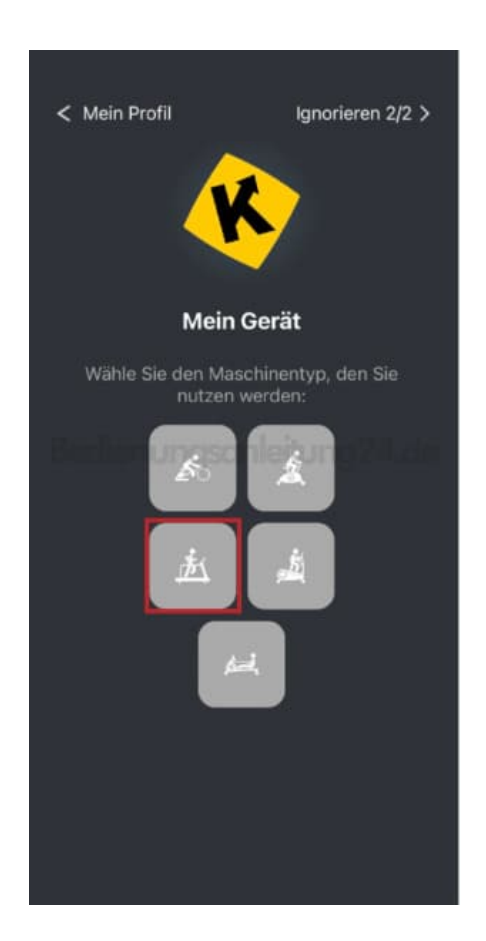

4. Navigiere zum Hersteller Deines Sportgerätes und tippe auf das Icon.

| X<br>Mein Laufband |              |  |
|--------------------|--------------|--|
| EunSung            | FINNLO       |  |
| EUNSUNG            | FINNLO       |  |
| FITIFITO           | FITSHOW      |  |
| FLOWFITNESS        | <b>ØFTMS</b> |  |
| FLOW FITNESS       | FTMS         |  |
| FUEL FITNESS       |              |  |
| Gymconnect         | GYMOST       |  |
| GYMCONNECT         | GYMOST       |  |
|                    | iconsolo     |  |
| HORIZON FITNESS    | ICONSOLE     |  |

5. Wähle Dein **Modell** aus.

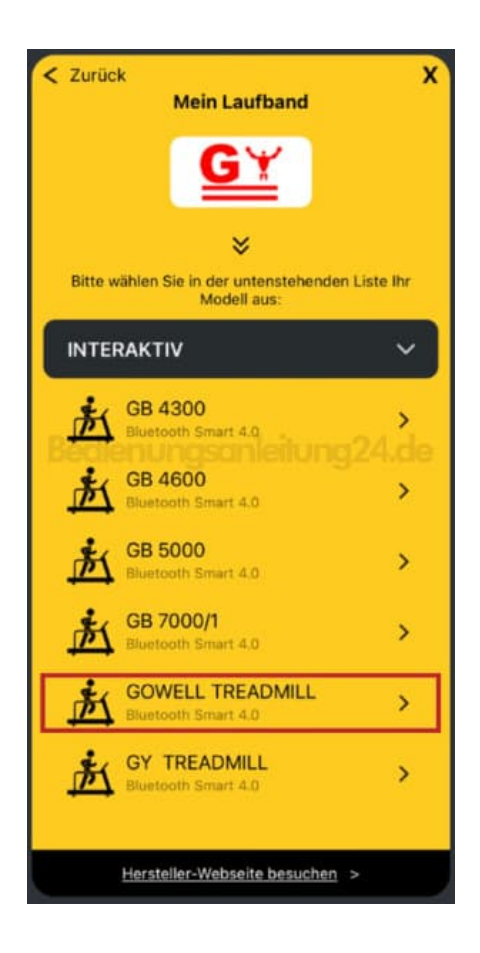

6. Sobald Dein Modell gefunden wurde, erscheint es in der Übersicht.

Tippe auf Dein **Modell**.

| < Zurück      | Mein Laufband                                                                                                    | x          |
|---------------|----------------------------------------------------------------------------------------------------|------------|
| Wählen Sie in | GOWELL<br>TREADMILL                                                                                                    | ipment:    |
| GEFUNDE       |                                                                                                    | *          |
| 声 FS-         | 363506<br>1999 - 1999 - 1999 - 1999 - 1999 - 1999 - 1999 - 1999 - 1999 - 1999 - 1999 - 1999 - 1999 - 1999 - 1999 - 1999 - | 2 <b>2</b> |
|               |                                                                                                    |            |
|               |                                                                                                    |            |
|               |                                                                                                    |            |
|               |                                                                                                    |            |
|               |                                                                                                    |            |

7. Dein Sportgerät hat sich mit der App Verbunden. Tippe auf Starten.

| < Mein Profil              | Ignorieren 2/2 >                |
|----------------------------|---------------------------------|
|                            | <b>k</b>                        |
| Mein                       | Gerät                           |
| Wähle Sie den Ma<br>nutzen | ischinentyp, den Sie<br>werden: |
|                            |                                 |
| 丛                          |                                 |
|                            | u                               |
| <b>~~</b> ~                |                                 |
| GG FS                      | DWELL TREADMILL<br>3-363506     |
| STA                        |                                 |
|                            |                                 |

## 8. Tippe auf **Trainieren**.

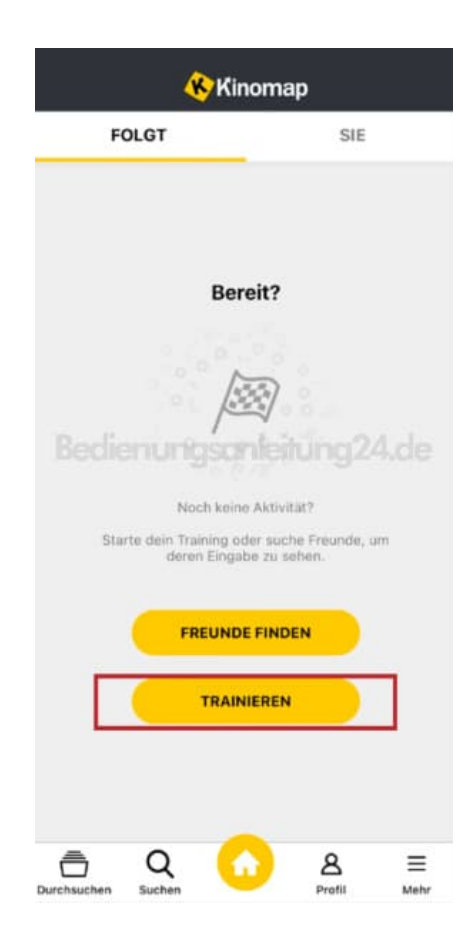

9. Im Menü **Durchsuchen** kannst du Deine bereits absolvierten Trainingseinheiten anschauen.

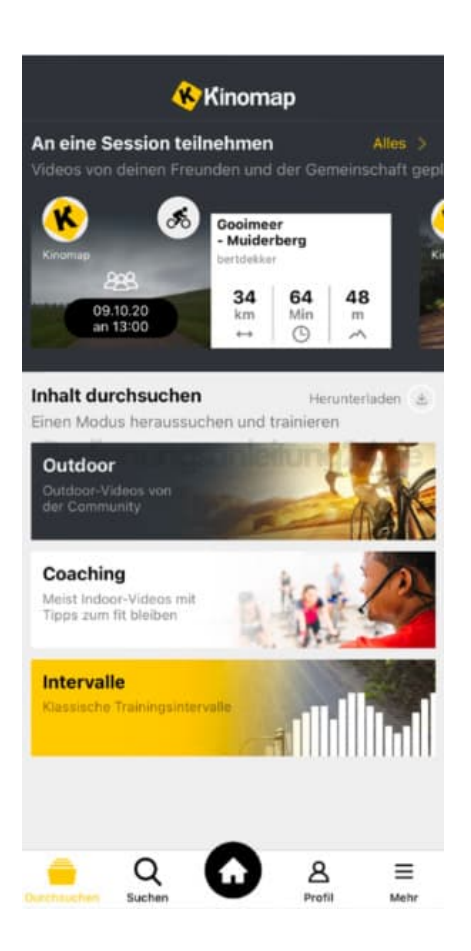

10. Tippe im Menü Mehr auf Geräte-Management, um weitere Sportgeräte hinzuzufügen.

| 🛞 Kinomap     |                                             |   |  |  |
|---------------|---------------------------------------------|---|--|--|
| Geräte        |                                             |   |  |  |
| *             | Geräte-Management                           | > |  |  |
| P             | Remote-Anzeige                              | > |  |  |
| Einstellungen |                                             |   |  |  |
| 8             | Benutzer<br>Kanna andre andre andre andre A | > |  |  |
| Ŧ             | Training                                    | > |  |  |
| ۵             | Benachrichtigungen                          | > |  |  |
| 0             | Hilfe                                       | > |  |  |
| 合             | Bewerten Sie die App                        | ľ |  |  |
| •             | Sprache                                     | > |  |  |
| Durchsuch     | n Suchen                                    |   |  |  |